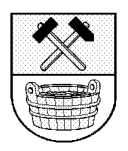

# MARKTGEMEINDE BAD HOFGASTEIN

### Gästemeldeamt

Telefon (06432) 6240-30, Fax 6240-50, E-Mail : gaestemeldeamt@bad-hofgastein.salzburg.at

2009-03-18 / K

## Der elektronische Meldeschein (= "Gästeblatt" )

## KURZANLEITUNG für Vermieter

Sehr geehrte Damen Herren !

Ab Mai 2009 wird die **neue Gastein Card** eingeführt, die **in Verbindung mit der elektronischen Meldung der Gäste** erstellt wird. Die bisherige Gästekarte verliert ihre Gültigkeit.

Die Gastein Card wird es in drei kostenpflichtigen Varianten geben, nähere Informationen haben Sie bereits von der GTG bzw. dem KTVB erhalten.

Mit der Freischaltung der elektronischen Gästemeldung wurden/werden Ihnen die **Zugangsdaten** für den MeldeClient und der **Auto-Login-Link** für den direkten Einstieg in den MeldeClient per E-Mail übermittelt. Die für das elektronische Melden notwendigen Nummernkreise der Gästeblätter werden nach Aktivierung ihres Betriebes seitens des Gästemeldeamtes vergeben.

#### Die elektronische Gästemeldung ist sehr einfach und erspart Ihnen letztlich auch Zeit.

Sie ersparen sich einerseits die Kosten für die Meldeblöcke und den Weg zur Gemeinde um die Meldeblätter abzuliefern (Anmeldung und Abmeldung binnen 48 Stunden), andererseits können Sie mit **Ihren Gästedaten** kontinuierlich eine Gästedatei aufbauen, die z.B. für ein Gästeservice (Angebote, Weihnachtspost, Geburtstagsgrüße etc.) zur Verfügung steht.

**Die Daten Ihrer Gäste bleiben immer in Ihrem Verfügungsbereich !** Die Gemeinde als Meldeund Abgabenbehörde darf nur die für die Berechnung der Abgaben und die zur Erstellung von Statistiken benötigten und gesetzlich zulässigen Daten elektronisch in das Meldewesen importieren. Eine weitere Verwendung der Daten oder eine Weitergabe an Dritte ist auf Grund des Datenschutzgesetzes unzulässig.

Die elektronische Gästemeldung ist kostenlos, Sie benötigen lediglich einen funktionierenden Internetzugang (über den Sie ohnehin verfügen). Sie müssen sich somit um keine Programme oder laufende Programmupdates (Änderungen) mehr kümmern. Sobald eine neue Version erscheint, steht Ihnen diese automatisch zur Verfügung. Ihre Gästedaten, die sie speichern wollen, werden auf einem zentralen Rechner laufend gesichert und gehen daher nicht verloren.

**Kosten** entstehen Ihnen nur für das Druckmaterial (Papier und Toner/Tinte) und für die kostenpflichtige Gastein Card. Betriebe mit Hotelsoftware benötigen außerdem eine aktuelle Programmversion und eine Schnittstelle für die Übermittlung der elektronischen Meldung.

#### Kurzanleitung für eine elektronische Meldung (ohne Hotelsoftware)

In den MeldeClient gelangen Sie über die Web-Adresse **https://meldeclient.feratel.at**. Danach geben Sie Ihre persönlichen Zugangsdaten, wie Betriebsnummer (MCNummer), Benutzer und Passwort, ein.

Über den Auto-Login-Link, der Ihnen per E-Mail übermittelt wurde/wird, gelangen Sie direkt zur Bearbeitung der Meldungen.

| Adresse 🗃 https://meldeclient.feratel.at |                                     |                                               |
|------------------------------------------|-------------------------------------|-----------------------------------------------|
| feratelDe<br>MeldeClient                 | sklir                               | ne <sup>®</sup>                               |
| Sie wurden vom System<br>abgemeldet!     | MCNummer:<br>Benutzer:<br>Passwort: |                                               |
|                                          |                                     | OK Abbruch<br>© feratel media technologies AG |

Der MeldeClient (Meldeprogramm) wird geöffnet, sie befinden sich automatisch im Menü Aktuell.

Unter den Karteiblättern/Laschen finden Sie auch das aktuelle Handbuch (1.3 MB) mit einer umfassenden Beschreibung des MeldeClient. Drucken Sie dieses Handbuch bitte aus und legen Sie es zur Einsichtnahme für sich und Ihre MitarbeiterInnen bereit.

|   | feratel 🥌           | Privatappartement                                                          |
|---|---------------------|----------------------------------------------------------------------------|
|   | window to the world | Bad Hofgastein GDE - Gasteinertal, 5630 Bad Hofgastein - Cemeinde-ID 50402 |
|   | Meldescheine        | Gästeadressen Statistiken Administratio Handbuch (1.3 MB) 🌙                |
|   | Meldeschein 🖉       | ktuell In Vorbereitung Angereist Abgereist Suche                           |
| l |                     | ktueil In vorbereitung Angereist Abgereist Suche                           |

Im Menü Aktuell können Sie Meuer Meldeschein für die Datenerfassung auswählen (oder Klick auf das Karteiblatt Meldeschein

Mit einem Klick auf Blankomeldeschein drucken können Sie ein Gäste Info-Blatt ausdrucken, das Sie dem Gast an Stelle der bisherigen Meldegarnitur zur Anmeldung vorlegen. Das Gäste Info-Blatt dient dann zur Erfassung der Gästedaten im MeldeClient.

| Meldescheine Gästeadressen Stati    | stiken Administration           | Handbuch (1.3 M                                                | B)                                            |                                                 |                                                | Abn         |
|-------------------------------------|---------------------------------|----------------------------------------------------------------|-----------------------------------------------|-------------------------------------------------|------------------------------------------------|-------------|
| Meldeschein Aktuell In Vorbereitung | Angereist Abgereist             | Suche                                                          |                                               |                                                 |                                                |             |
| Meldescheinliste aktuell            |                                 |                                                                |                                               |                                                 |                                                |             |
| Aktion                              | drucken<br>Über die neue Lasche | <mark>nen</mark><br>auswahl wurde 'Ver<br>Statistiken können S | reinigtes Königreich'<br>Sie nun Nächtigungss | auf 'Großbritannien'<br>statistiken (Tabellen i | umbenannt.<br>und Diagramme) für Ihren Betrieb | erstellen.  |
| Meldescheinliste                    |                                 |                                                                |                                               |                                                 |                                                |             |
| Nummer Name                         | Adresse                         | Anreise                                                        | gepl.Abreise                                  | Abreise                                         | Meldescheintyp                                 | 르 그 커 🗟 🕅 🗶 |
| Anzahl: 0                           |                                 |                                                                |                                               |                                                 |                                                |             |

#### Erfassung der Meldedaten

Geben Sie die Anzahl der Personen ein und klicken Sie auf Wechseln zu (oder Enter-Taste), es werden dann die Datenfelder für die entsprechende Personenanzahl geöffnet.

Bei der Eingabe der Anreise- und Abreisedaten können Sie auf das Kalendersymbol 🔜 neben dem Datumsfeld klicken und das Datum auswählen – das ist einfacher und geht schneller.

Die geplante Abreise muss immer eingegeben werden (bei sonstiger Fehlermeldung).

Springen Sie zu den Datenfeldern mit der **Tab-Taste** ; im Feld **Staatsangehörigkeit** können Sie mit den **Pfeiltasten** den Staat auswählen, dieser wird dann im Feld **Staat** vorbelegt.

| Meldescheine Gästeadresse                            | n Statistiken                                     | Administration Hand  | lbuch (1.3 MB) |                  | Abr                                                                                                    |
|------------------------------------------------------|---------------------------------------------------|----------------------|----------------|------------------|----------------------------------------------------------------------------------------------------|
| Meldeschein Aktuell In Vo                            | rbereitung Ang                                    | ereist Abgereist S   | uche           |                  |                                                                                                    |
| – Neuen Meldeschein erfassen —                       |                                                   |                      | 1              | V                |                                                                                                    |
| Individualgast <sup>O</sup> Reisegruppe <sup>(</sup> | C Reisegruppe Detail                              | Anz.Personen: 2      | Wechseln       | zu               |                                                                                                    |
| _ Meldescheinnummer -1 Indivi                        | idualgast                                         |                      |                |                  |                                                                                                    |
| Anreise: 2009-03-13                                  |                                                   | •                    | 🔽 angereist    |                  | Grüne Felder müssen immer ausgefüllt sein.                                                                  |
| geplante Abreise: 2009-03-15                         | <b>₩</b><br>• • • • • • • • • • • • • • • • • • • | <b>&gt; &gt;&gt;</b> | abgereist      |                  | Blaue Felder müssen für die Anreise ausgefüllt sein.<br>Rote Felder müssen für die Abreise ausgefüllt sein. |
| Abreise:                                             | Mo Di Mi Do Fr                                    | Sa So                | Subobj.Nr:     |                  |                                                                                                    |
| Gästedaten                                           | 2 3 4 5 6<br>9 10 11 12 13                        | 7 8<br>14 15         |                |                  |                                                                                                    |
| Gast1                                                | 16 17 18 19 20<br>23 24 25 26 27                  | 21 22<br>28 29       |                |                  |                                                                                                    |
| Hauptgemeldeter Gast 💌                               | 30 31<br>Annoae.                                  | Frau 💌               | Titel:         | ▼                | Email:                                                                                                    |
| Erwachsene(r) App. Se 💌                              | Nachname:                                         | Musterfrau           | 🔧 Vorname:     | Edith            | Telefon:                                                                                                    |
| Gast suchen                                          | Strasse:                                          | Stadtplatz 5         | PLZ/Ort:       | 80000 München    | Beruf: Geschäftsfrau                                                                                        |
|                                                      | Staatsangehörigkeit                               | Deutschland (D)      | ▼ Staat:       | Deutschland (D)  | Motiv:                                                                                                    |
|                                                      | Geburtsdatum:                                     | 1980-10-20           | Reisedokument: | R 123 45 6789 XY | Oastuetans                                                                                                  |
|                                                      |                                                   |                      | /              | 7                | In Gästeadressen speichern                                                                                  |
|                                                      |                                                   |                      |                |                  | www.lotinginfee                                                                                             |
| Gast2                                                |                                                   |                      |                |                  |                                                                                                    |
| Kind                                                 | Anrede:                                           | Frau 💌               | Titel:         | ▼                | Email:                                                                                                    |
| Kind(er)                                             | Nachname:                                         | Musterfrau           | 🔧 Vorname:     | Bettina          | Telefon:                                                                                                    |
| K Löschen                                            | Geburtsdatum:                                     | 2004-05-15           | Reisedokument: |                  | Beruf:                                                                                                    |
| Gast suchen                                          |                                                   |                      |                |                  | Motiv:                                                                                                    |
|                                                      | $\mathbf{i}$                                      |                      |                |                  | Gastdetails                                                                                                 |
|                                                      | •                                                 |                      |                |                  | 🔲 In Gästeadressen speichern                                                                                |
|                                                      |                                                   |                      |                | × 1              | Marketinginfos                                                                                              |
| Mehr Gäste                                           |                                                   |                      |                | $\sim$           |                                                                                                    |
|                                                      |                                                   |                      |                | ~                | noisharn Choisharn und blau Abbrester                                                                       |
|                                                      |                                                   |                      |                | 5                | perchem operchem und Neu Abbrechem                                                                          |

Die Erfassung der **Daten des Reisedokuments** (Nr. des Reisepasses, Ausstellungsdatum, Behörde) ist **bei <u>ausländischen</u> Gästen gesetzlich vorgeschrieben**.

Personen **bis zum** vollendeten **15. Lebensjahr sind von der Kurtaxe befreit**. Wählen Sie daher die **Gästeart "Kind"** und den **Gasttyp "Kind(er)"** (die Gasttypen sind entsprechend der Betriebsart Ihres Hauses unterschiedlich angelegt). Es erfolgt darüber hinaus ein logischer Abgleich mit dem Geburtsdatum.

Wenn ein **Erwachsener von der Kurtaxe befreit** sein sollte, z.B. Vertreter, Arbeiter oder berufsmäßige Reiseleiter, ist der entsprechende **Gasttyp**,,**Kind(er)**" auszuwählen. Bei der elektronischen Anmeldung ( Speichern ) wird dann links oben die Eingabe einer Begründung für die

| Statusmeldung                                                  |    |           |
|----------------------------------------------------------------|----|-----------|
| Die Gastart(en) wurde(n) geändert - bitte Begründung eingeben! |    |           |
| (Geburtsdatum entspricht nicht der gewahlten Gastart)          |    |           |
| Gast 1: Vertreter Firma Supersauber, Wien                      | A. |           |
|                                                                | -  | Speichern |

Änderung der Gästeart verlangt. Geben Sie dann bitte den konkreten **Befreiungsgrund** ein, z.B. Arbeiter Fa. XY-Bau.

Beachten Sie bitte : Wenn Sie die Gästeadresse für Ihre Gästedatei speichern wollen, müssen Sie das Kästchen 🔽 In Gästeadressen speichern aktivieren, weil die Meldedaten nach "Abholung" der Abmeldung durch das Meldeamt nicht mehr aufscheinen ! Wenn der Gast bereits angereist ist, aktivieren Sie bitte auch das Kästchen angereist , dann wird beim Klick auf speichern gleichzeitig die Meldung gesendet bzw. kann die Meldung vom Meldeamt elektronisch "abgeholt" werden.

Wenn Sie das Kästchen angereist nicht aktivieren und nur auf Speichern klicken, wird die Meldung noch nicht gesendet.

Sie können dann unter **Aktuell** ersehen, dass der Gast unter **Sollten anreisen** aufscheint und die elektronische Meldung noch zu senden ist.

| Meldescheine Gästeadre          | essen Statistiken Administration                             | Handbuch (1.3 MB                                                                                                    | ))           |         |                | Ab        |  |  |  |  |  |
|---------------------------------|--------------------------------------------------------------|----------------------------------------------------------------------------------------------------|--------------|---------|----------------|-----------|--|--|--|--|--|
| Meldeschein Aktuell             | Meldeschein Aktuell n Vorbereitung Angereist Abgereist Suche |                                                                                                    |              |         |                |           |  |  |  |  |  |
| Meklescheinliste aktuell        |                                                              |                                                                                                    |              |         |                |           |  |  |  |  |  |
| Aktion                          | Aktuelle Inforn                                              | nationen                                                                                                    |              |         |                |           |  |  |  |  |  |
| <u>Neuer Meldeschein</u><br>Bla | ankomeldeschein drucken<br>Über die neue La:                 | Im Bereich der Länderauswahl wurde "Vereinigtes Königreich' auf 'Großbritannien' umbenannt.<br>Über die neue Lasche Statistiken können Sie nun Nächtigungsstatistiken (Tabellen und Diagramme) für Ihren Betrieb erstellen. |              |         |                |           |  |  |  |  |  |
| Meldescheinliste                |                                                              |                                                                                                    |              |         |                | $\sim$    |  |  |  |  |  |
| Nummer Name                     | Adresse                                                      | Anreise                                                                                                    | gepl.Abreise | Abreise | Meldescheintyp | 📃 👍 利 🔶 🐼 |  |  |  |  |  |
| Sollten anreisen                |                                                              |                                                                                                    | ·            |         |                |           |  |  |  |  |  |
| -1 Frau<br>-1 Musterfrau Ed     | Stadtplatz 5<br>lith D - 80000 München                       | 2009-03-13                                                                                                    | 2009-03-15   |         | Individualgast | 0000000   |  |  |  |  |  |
| Anzahl: 1                       |                                                              |                                                                                                    |              |         |                | Ankunft   |  |  |  |  |  |

Auf der rechten Seite finden Sie die Symbole für

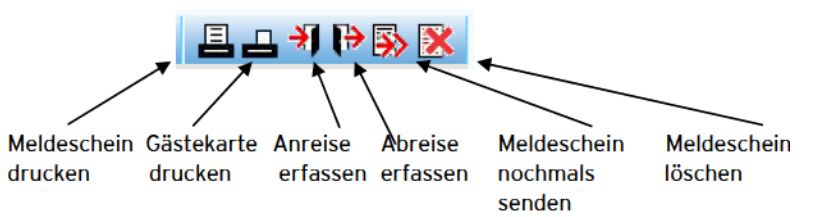

Erscheint unter dem jeweiligen Symbol ein "grüner Punkt mit weißem Häkchen" 🐼 , kann die Funktion ausgeführt werden. Erscheint unter dem jeweiligen Symbol ein "roter Punkt mit weißem Kreuz" 🐼 , kann diese Funktion nicht mehr oder noch nicht ausgeführt werden.

In diesem Fall klicken Sie unter dem Symbol **Ankunft** <sup>3</sup> auf den **Punkt** <sup>3</sup> und die Meldung kann gesendet werden.

Zuvor wird jedoch der Meldeschein noch einmal geöffnet, Sie können die Meldedaten überprüfen, allenfalls ergänzen und nach dem Klick auf Speichern wird die **Meldung gesendet**.

Nach dem Senden erscheinen die Daten nur noch in grauen Datenfeldern und können nicht mehr geändert werden. Im Falle eines Fehlers ist eine Berichtigung nur noch im Gästemeldeamt möglich.

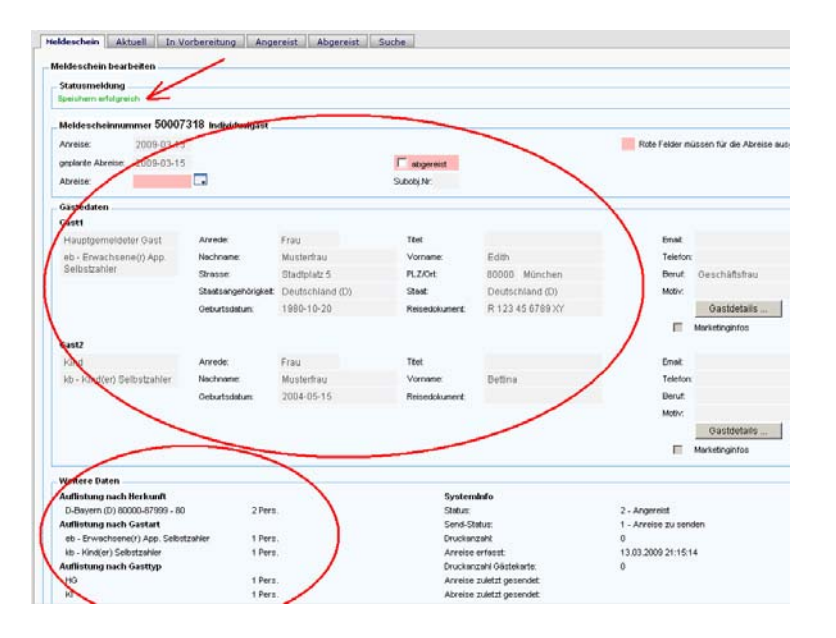

# Sie sehen die Statusmeldung "Speichern erfolgreich"

Daten nur noch in grauen Datenfeldern, können nicht mehr geändert werden.

Zur Kontrolle der gesendeten Daten: Herkunft, Gastarten, Gasttypen und Systeminfo

#### Meldeschein drucken

Wenn Sie den Meldeschein noch nicht gedruckt haben, wird dieser unter Angereist, noch zu drucken angezeigt.

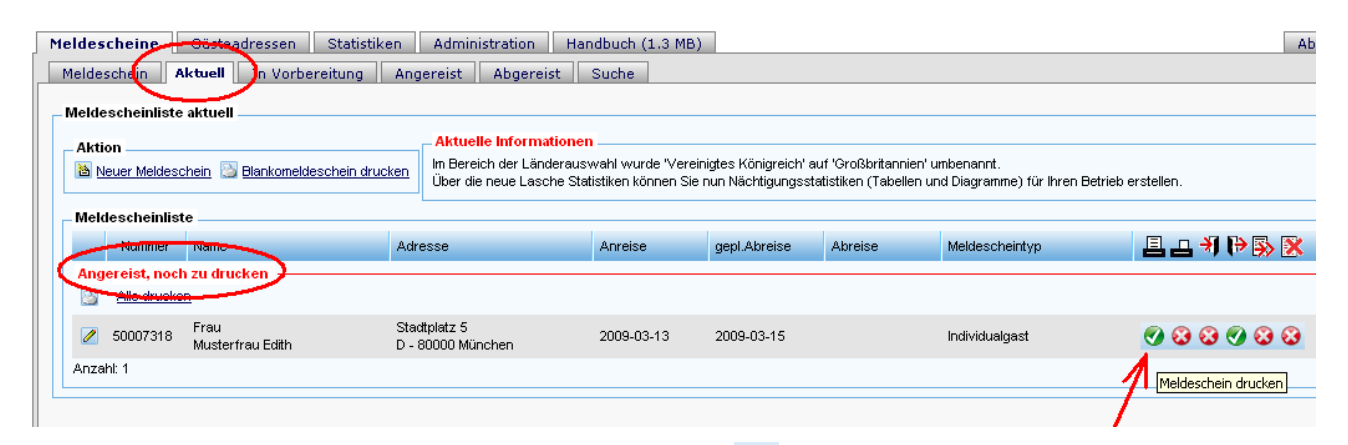

Klicken Sie unter dem Symbol **Meldeschein drucken** auf den **Punkt** wird und der Meldeschein (= das "Gästeblatt") kann gedruckt werden. Ein Sammeldruck ist auch möglich.

In der Einführungsphase wird bis zur Ausgabe der Gastein Card zugleich eine **provisorische Gästekarte** in Form des Meldezettels gedruckt.

| 1<br>                                  | MELDESC                                 | HEIN                                                                       | Priv<br>(N                                                      | vatappartement Gä<br>AME DES BEHERBERGUN   | stemeldeamt<br>IGSBETRIEBES) |                              | 50007<br>LAUFEN       | 318<br>Denr.        | 5<br>BETRI           |
|----------------------------------------|-----------------------------------------|----------------------------------------------------------------------------|-----------------------------------------------------------------|--------------------------------------------|------------------------------|------------------------------|-----------------------|---------------------|----------------------|
|                                        | FAMILIENNAME/suname<br>Musterfrau       |                                                                            | 🍓 Drucken                                                       |                                            |                              | 1.9. C.168                   | <u>?×</u>             | Geschied<br>weiblig | t/sex<br>h           |
| (<br> <br>                             | vorname/firstaane<br><b>Edith</b>       |                                                                            | Allgemein Optionen                                              |                                            |                              |                              | 1                     | seruf /j<br>Gescha  | notession<br>fisfrau |
|                                        | REISEDOKUMENT belau<br>R 123 45 6789 XY | LGästen (Art, Nummer; Ausste                                               |                                                                 | 2                                          |                              | 2                            | -                     | STAATSA<br>D        | NGEHÖRIGKEIT / I     |
| Ī.                                     | HAUPT-<br>WOHNSITZ<br>Main domicile     | Strafe.Gasse/Platz /stree<br>Stadiplatz 5<br>Posteltzał1/zip code<br>80000 | eet Microsoft Office Document Ima                               | np deskjet 970c serie                      | Adobe I                      | PDF Druc                     | .en                   | Staat/cou<br>D      | tγ                   |
|                                        | EHEGATTE<br>wite, Lesbaud               | Vor-, Familie mame, Gebr<br>Bettina Musterfi                               | frau Kommentar:                                                 |                                            |                              | Drucker sucher               | 1 JNI<br>1            | т                   | 2009-03-2            |
| -                                      | KNDFR                                   | Vor-, Familie i rame (<br>first rame (s i rrame (                          | Seitenbereich<br>C Alles<br>C Markierung C Aktue<br>C Seiten: 1 | lle Seite                                  | Anzahl Exerr                 | plare: 1 📑                   | 313<br>  111<br>  111 | E<br>e              | 2009-03-1            |
|                                        | ci litire i                             | Vor-, Familie name, (<br>first name, strname, (                            | Geben Sie entweder eine<br>einen Seitenbereich ein. Z           | Seitenzahl oder<br>B.: 5-12                |                              | 1 <sup>2<sup>3</sup></sup> 1 | 2                     | des Meklepfilci f   | igen /signature      |
| GÄSTEKARTE                             |                                         |                                                                            | rivatamantamant Ciistama Haamt                                  | Dia                                        | 5000732                      |                              | 505                   | He donants la       | nd                   |
| AMILIENNAME/striane<br><b>Cestmann</b> |                                         | (                                                                          | (NAME DES SEHERSERGUNGSSETRIESES)                               | Akad. G rad / title                        | LAUFENDEN                    | Geschlecht/sex               | BETRIEBS-NR.          |                     |                      |
| ORNAME/firstrame<br>Rudolf             |                                         |                                                                            |                                                                 | Geburtsdatum / date of birts<br>1950-10-20 |                              | BERUF/protession             |                       |                     |                      |
| EISEDO KUMENT bei ansi. Gästen (Art, N | lummer; Ausstellungsdatum; aus          | tellende Behörde) /passport                                                |                                                                 |                                            |                              | STAATSANGEHÖRIG              | KEIT / nationality    |                     |                      |

Da im Falle der elektronischen Meldung die Gästedaten von Ihnen erfasst werden, muss der Meldeschein ausgedruckt werden und **die Richtigkeit der Daten auf dem Meldeschein ist vom Gast (Hauptgemeldeter) durch seine Unterschrift zu bestätigen**. Der Meldeschein ist danach in der Gästeblattsammlung (in einem Ordner) fortlaufend abzulegen.

**Die Gästeblattsammlung ist drei Jahre** ab dem Zeitpunkt der letzten Eintragung **aufzubewahren**. Der Meldebehörde und den Organen des öffentlichen Sicherheitsdienstes ist auf Verlangen jederzeit in diese Einsicht und Zugriff auf die Daten zu gewähren. Die Daten sind drei Jahre zu speichern und danach zu löschen (ausgenommen Ihre Gästeadressen).

### Gästedaten in Vorbereitung

Wenn Sie die bereits bekannten Gästedaten vorweg erfassen, z.B. nach der Reservierung oder Buchung, scheint die vorbereitete Meldung unter dem Karteiblatt In Vorbereitung auf und wird dann am Anreisetag automatisch in das Karteiblatt Aktuell übernommen und Sie haben dann unter Sollten anreisen eine tagesaktuelle Übersicht über die Ankünfte.

Falls der Gast nicht anreisen sollte, können Sie die vorbereitete Meldung unter dem Symbol **Meldeschein löschen ⊠** mit einem Klick auf den Punkt **⊘** löschen.

| 5 | Meldes     | scheine                         | Gästeadressen Statis                   | iken Administration H          | andbuch (1.3 MB | )            |         |                | A           |
|---|------------|---------------------------------|----------------------------------------|--------------------------------|-----------------|--------------|---------|----------------|-------------|
|   | Melde      | eschein                         | Aktuell In Vorbereitung                | Argereist Abgereist            | Suche           |              |         |                |             |
|   | Meld       | escheinlis                      | te in Vorbereitung                     |                                |                 |              |         |                |             |
|   | Akt<br>Mel | ion<br>Neuer Melde<br>descheinl | eschein 📴 Blankomeldeschein di<br>iste | rucken                         |                 |              |         |                |             |
|   |            | Nummer                          | Name                                   | Adresse                        | Anreise         | gepl.Abreise | Abreise | Meldescheintyp | 르 그 커 Þ 🐼 🔀 |
|   | 2          | -1                              | Frau<br>Muster Anna                    | Lindenallee20<br>A - 4010 Linz | 2009-03-20      | 2009-03-28   |         | Individualgast | 🕜 😳 📀 🚱 📀   |
|   | Anza       | ahl: 1                          |                                        |                                |                 |              |         |                | 1           |

Bei Gästedaten in Vorbereitung kann an Stelle des Meldescheines **nur ein Gäste Info-Blatt** vorweg gedruckt werden, das Sie dem Gast zur Ergänzung der Daten bei der Ankunft vorlegen.

Wenn Sie **das vom Gast unterschriebene Gäste Info-Blatt gemeinsam mit dem Meldezettel** in der Gästeblattsammlung **ablegen**, also die Übereinstimmung der Daten mit der Meldung überprüft werden kann, dann brauchen Sie den Meldezettel (Druck erst nach gesendeter Anmeldung möglich) nicht nochmals vom Gast unterschreiben lassen.

#### Wir empfehlen von dieser Möglichkeit der Vorbereitung Gebrauch zu machen,

weil dann bei der Ankunft bereits ein Gäste Info-Blatt mit den vorhandenen Gästedaten vorliegt und der Meldevorgang dadurch beschleunigt werden kann. Bei Stammgästen können Sie künftig ihre gespeicherten Gästedaten direkt in den Meldeschein übernehmen.

#### Reisegruppen

Auf Grund des Meldegesetzes sind Mitglieder von **mindestens acht Personen** umfassenden Reisegruppen mit Ausnahme des Reiseleiters von der Meldepflicht ausgenommen, **wenn der Reiseleiter** über diesen Personenkreis dem Unterkunftgeber **eine Sammelliste**, die Namen und Staatsangehörigkeit sowie - bei ausländischen Gästen - die Art, Nummer und Ausstellungsbehörde des Reisedokumentes enthält, **bei der Unterkunftnahme vorlegt**. Diese Regelung gilt nur, wenn die Reisegruppe **nicht länger als eine Woche** gemeinsam im selben Beherbergungsbetrieb Unterkunft nimmt. Andernfalls sind alle Gäste normal wie Individualgäste anzumelden.

#### Betreffend Meldung von Reisegruppen verweisen wir auf das Handbuch.

Sie können die Meldung unter <sup>•</sup> Reisegruppe oder <sup>•</sup> Reisegruppe Detail durchführen.

Wenn Reisegruppe, dann erfolgt nur die Meldung des Reiseleiters als Hauptgemeldeter, die Anzahl der Reiseteilnehmer (ohne Reisleiter) ist unter Auswahl des jeweilige Herkunftslandes in einer Tabelle einzutragen.

Wenn C Reisegruppe Detail, dann können Sie die Daten aller Reiseteilnehmer wie bei einem Individualgast erfassen.

#### **Vorzeitige Abreise eines Gastes**

Reisen eine oder mehrere der gemeinsam angemeldeten Personen zu einem früheren Zeitpunkt als die übrigen ab, so sind alle Personen **abzumelden und** die verbliebenen Personen sind **gleichzeitig neu anzumelden**. Das gilt sowohl für Reisegruppen als auch für Individualgäste.

#### Abmeldung

Unter Sollten abreisen finden Sie tagesaktuell die geplanten Abreisen.

| eldescheine Gästeadr            | essen Statistiken Administ              | ration Handbuch (1.3 M                                         | 1B)                                                        |                                                                      |                       |
|---------------------------------|-----------------------------------------|----------------------------------------------------------------|------------------------------------------------------------|----------------------------------------------------------------------|-----------------------|
| Meldescheir Aktuell             | n Vorbereitung Angereist                | Abgereist Suche                                                |                                                            |                                                                      |                       |
| Meldescheinliste aktuell —      |                                         |                                                                |                                                            |                                                                      |                       |
| Aktion                          | Aktuelle                                | Informationen                                                  |                                                            |                                                                      |                       |
| 풥 <u>Neuer Meldeschein</u> 🛅 Bl | ankomeldeschein drucken<br>Über die n   | der Länderauswahl wurde 'Ve<br>eue Lasche Statistiken können : | reinigtes Königreich' auf 'C<br>Sie nun Nächtigungsstatist | ∂roßbritannien' umbenannt.<br>iken (Tabellen und Diaαramme) für Ihre | en Betrieb erstellen. |
| Maldasshsinlists                |                                         |                                                                |                                                            |                                                                      |                       |
| Meidescheinliste                | 1 decores                               | Aproios                                                        | and throing                                                | Maldaashaistun                                                       |                       |
| Sollten abreisen                | Auresse                                 | Arreise                                                        | gepi.Abreise A                                             | meidescheintyp                                                       |                       |
|                                 | Oberweg 2                               |                                                                |                                                            |                                                                      |                       |
| 🖉 50007320 Testmann             | Rudolf A - 5010 Salzbu                  | g 2009-03-14                                                   | 2009-03-15                                                 | Individualgast                                                       | V 😆 🕹 V 😂             |
| Z 50007318 Frau<br>Musterfrau   | Stadtplatz 5<br>J Edith D - 80000 Müncl | en 2009-03-13                                                  | 2009-03-15                                                 | Individualgast                                                       |                       |
| ✓ 50007319 Herr<br>Musterman    | Hauptstraße 1<br>nn Anton A - 1010 Wien | 2009-03-14                                                     | 2009-03-15                                                 | Individualgast                                                       | Ø 8 8 Ø 8             |
| Anzahl: 3                       |                                         |                                                                |                                                            |                                                                      | 1                     |

Mit einem Klick auf den **Punkt** *Sunter* dem Symbol **Abreise** *wird* die Meldung geöffnet und es werden im Abreisedatum automatisch das Tagesdatum vorbelegt (allenfalls ändern) und das Kästchen *solgereist* aktiviert.

| Idescheine Gästeadres                                   | sen Statistiken      | Administration    | Handbuch (1.3 MB) |                           |                |                               |
|---------------------------------------------------------|----------------------|-------------------|-------------------|---------------------------|----------------|-------------------------------|
| eldeschein bearbeiten                                   | vorbereitung   Ange  | reist   Abgereist | Suche             |                           |                |                               |
| Meldescheinnummer 5000                                  | 7320 Individualgast  |                   |                   |                           |                |                               |
| Anreise: 2009-03-1                                      | 4                    |                   | $\sim$            |                           | Rote Felder mü | issen für die Abreise ausgefü |
| geplante Abreise: 2009-03-1                             | 5                    |                   | 🖉 abgereist       | )                         |                |                               |
| Abreise: 2009-03-1                                      | 5 💽                  |                   | Subobj.Nr:        |                           |                |                               |
| Gästedaten                                              |                      |                   |                   |                           |                |                               |
| Gast1                                                   |                      |                   |                   |                           |                |                               |
| Hauptgemeldeter Gast                                    | Anrede:              |                   | Titel:            |                           | Email:         |                               |
| eb - Erwachsene(r) App.                                 | Nachname:            | Testmann          | Vorname:          | Rudolf                    | Telefon:       |                               |
| Selbstzahler                                            | Strasse:             | Oberweg 2         | PLZ/Ort:          | 5010 Salzburg             | Beruf:         |                               |
|                                                         | Staatsangehörigkeit: | Österreich (A)    | Staat:            | Österreich (A)            | Motiv:         |                               |
|                                                         | Geburtsdatum:        | 1950-10-20        | Reisedokument:    |                           |                | Gastdetails                   |
|                                                         |                      |                   |                   |                           |                | Marketinginfos                |
| Weitere Daten                                           |                      |                   |                   |                           |                |                               |
| Auflistung nach Herkunft                                |                      |                   | Syste             | eminfo                    |                |                               |
| A-Salzburg (A) 5000-5999 - 74                           | 4 1 Pers             |                   | Status            |                           | 2 - Angereist  |                               |
| Auflistung nach Gastart                                 | atmobiles d Dava     |                   | Send-             | Send-Status:              |                | en                            |
| eb - Erwachsene(r) App. Seib<br>Auflistung nach Gasttyn | sizanier i Pers      | •                 | Aprei             | ai izarii.<br>se erfasst: | 4              | 1                             |
| HG                                                      | 1 Pers               |                   | Druck             | anzahl Gästekarte:        | 0              |                               |
|                                                         |                      |                   | Anrei             | se zuletzt gesendet:      |                |                               |
|                                                         |                      |                   | Abrei             | se zuletzt gesendet:      |                |                               |
| Meldeschein drucken                                     | 1                    |                   |                   | (                         | Speichern Spei | ichern und Neu 🕴 Ahr          |
| and a second                                            |                      |                   |                   |                           | opo.           | 1.00                          |

Beim Klick auf Speichern wird die Meldung gesendet.

#### Weitere Informationen entnehmen Sie bitte dem Handbuch.

Die elektronische Gästemeldung ist also sehr einfach durchzuführen und wir hoffen mit dieser Kurzanleitung einen Beitrag zur problemlosen Umstellung geleistet zu haben.

Bedenken Sie bitte, dass die Kurtaxe eine Selbstbemessungsabgabe ist und Sie mit der elektronischen **Meldung zugleich eine rechtswirksame Abgabenerklärung** übermitteln, für deren Richtigkeit Sie verantwortlich sind.

Für weitere Auskünfte steht Ihnen das Gästemeldeamt gerne zur Verfügung.

Gertraud Karpf